## SDU 🎓

## How to order services in Graphic Center via TrueTrade, SDU's procurement system

Ordering products and services takes place in SDU's procurement system TrueTrade, which you can enter via the 'Shortcuts and Systems' section on the home page of SDUnet. Clicking the 'TrueTrade' link will take you to the home page of the procurement system.

**Please note:** TrueTrade's user interface is available in Danish only. All UI elements mentioned below are therefore in Danish and provided with explanatory translations in English.

On the home page of the procurement system, you can access Graphic Center's webshop by clicking on the small rocket under 'Punch-out kataloger' (Punch-out catalogues) on the right-hand side of the screen – or by clicking on the 'Vis alle' link ('Show All') link.

| DL                     | Katalog 🗸   Søg på varenr, navn, beskrivelser 🔍 🔍                                                                                                    | • Varekurv for bestillingsliste                                                                                                    | kr. 0,00                                                                                                    | Fil bestilling                                                               |
|------------------------|----------------------------------------------------------------------------------------------------|----------------------------------------------------------------------------------------------------|----------------------------------------------------------------------------------------------------|------------------------------------------------------------------------------|
| Vareliste 🗸            | 🧯 Aftaler 🗸 🛛 🏠 Bestillinger 🛛 🔍 Meddelelser 🗸                                                                                                    |                                                                                                    |                                                                                                    |                                                                              |
| 🍳 Mine m               | eddelelser Vis alle >                                                                                                    | Nye aftaler                                                                                                    |                                                                                                    | Vis alle                                                                     |
|                        | • Erugtlevering kan igangsættes<br>Ændret 27.01.22 10:24<br>Frugtordningen på SDU har været sat på pause i januar måned. Der er i begrænset omfang<br>personale på SDU pt., hvorfor der åbnes op for, at der lokalt kan igangsættes frugtlevering.<br>Vi opfordrer til en særlig opmærksomhed på, om frugtkurve kan blive en smittekilde for<br>soredning af Corona. og om der kan gøres lokale tiltag for, at det ikke sker. | Lagersystem til Teknisk Service<br>Ibidi produkter<br>Værnemidler til laboratoriebrug<br>Rekrutterinsrådgivning til lede<br>AV-Udstyr - SKI 50.70 | Apport Systems A/S<br>Ramcon A/S<br>Icm A/S<br>Genitor ApS<br>Av Center Københa                                                                          |                                                                              |
|                        | Generel <u>I kommentarer</u>                                                                                                    | Mine udvalgte favoritlister                                                                                                    |                                                                                                    | Vis alle                                                                     |
| ÅBENT!                 | • Indkøbssystemet er genåbnet: Sådan omkonterer du<br>Ændret 14.01.22 09:51<br>Indkøbssystemet er nu opdateret med SDU's nye kontoplan, samt etableret forbindelse til<br>SDU's nye økonomisystem (ERP).<br>Alle nve ordrer fra 14. ianuar 2022 skal konteres på den nve kontoplan.                                                                                                    | <u>Genopfyldning ISS</u><br><u>Kopipapapir</u><br><u>Genopfyldning WP</u><br>Kaffe til Økonomiservice<br><u>Kontorartikler</u>                    | 2 varer         06.10.           1 vare         06.10.           3 varer         06.10.           1 vare         06.10.           2 varer         16.06. | 2021 - 14:11<br>2021 - 14:12<br>2021 - 14:01<br>2021 - 14:01<br>2020 - 13:56 |
|                        | Generel         Skriv første kommentar                                                                                                    | Mine udvalgte aftaler                                                                                                    |                                                                                                    | Vis alle                                                                     |
| 12 Million<br>Reserved | <ul> <li>Lyreco og Abena vil fremover levere varer 2 faste ugedage</li> <li>Den 23.11.21 11:43 af Rikke Pode Madsen</li> <li>Med et miljømæssigt hensyn, hvor vi ønsker at reducere CO2 udledningen ved færre<br/>leveringer, vil Lyreco og Abena fremover levere på 2 faste ugedage. For begge leverandører<br/>er ændringen gældende fra uge 48.</li> </ul>                                                                 | <u>Byggevarer, SKI 50.61 (leverandø.</u><br><u>SDU Centrallager</u>                                                                               | Bauhaus Danmark<br>A/S<br>SDU Centrallager                                                                                                    | 40/                                                                          |
|                        | Senerel Skriv første kommentar                                                                                                    | Punch-out kataloger                                                                                                    | SDU - Grafisk Center                                                                                                    | Vis alle                                                                     |
|                        | Vigtigt information ifm. nyt økonomisystem, ny kontoplan og luk af<br>indkøbssystem<br>Ændrat 04.11.21 12:52<br>Dette opslag omhandler vigtig information, du som indkøber skal være opmærksom<br>på, i forbindelse med SDU's nye kontoplan og nye økonomisystem.                                                                                                    | Computere, tablets og skærme<br>Custom DNA Oligonucleotides<br>Punch out - Fisher Scientific Bi<br>Byggevarer, SKI 50.61 (leverandø               | Atea A/S<br>Tag Copenhagen A/S<br>Fisher Scientific<br>Bauhaus Danmark<br># A/S                                                                          | 40/                                                                          |

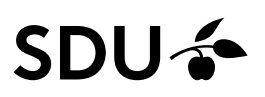

This displays Graphic Center's webshop, where you can select the service you would like to order. Fill in the required fields under the selected product and click on 'Læg i indkøbskurv' ('Add to shopping cart').

| SDU & Kategorier                                                                                                    | Q, Blogud 🎀                                                                                     |
|----------------------------------------------------------------------------------------------------|-------------------------------------------------------------------------------------------------|
| Leveringstid - altid så hurtigt som muligt<br>Tilpas produkt                                                                                                    | O Lesblade og hæfter -5 arbejdsdage<br>O V - Beger med prøvetryk<br>-10 arbejdsdage             |
| Hjælp os ved selv at være i god tid                                                                                                    | V/ O Plakater og roll-ups -2 arbejdsdage                                                        |
| Alle kategorier Alm, tryksager Rapporter                                                                                                    |                                                                                                 |
| På følgende link finder du generel information om hvordan<br>og kan downloade SGU logo med mære. Klik her<br>Du kan også konstekte og så:<br>Tif. 65 50 28 84 (hovednummer)<br>Har du bestillinger som ikke findes på siden, kan du skrive t<br>højre side af skærmen<br>Leveringetid:<br>Fræselimet ryg + 10 arb. dags lev. tid<br>Sort tapergg + 3 arb. dags lev. tid<br>Sort tapergg + 3 arb. dags lev. tid<br>Hvis det haster mere end dette, bedes du skrive det i komm<br>og vender tilbage til dig. | du laver en trykfi. O I<br>el os i Teedback' funktionen i<br>sentar felter, så kikker vi på det |
| Produktionsfil(er) for ordre                                                                                                    | er<br>d<br>B<br>B<br>Bageorter kr 0,00<br>Bageorter red liver ryp<br>og kafet poming            |
| Antal sider i filen Antal farve sider 1 0 Størrelse / Size, (Scroll ned for mere / Scroll down for m A4 - 210/207 mm                                                                                                    | Antal sort/hvid sider<br>0<br>sore)                                                             |
| Papir / Paper                                                                                                    |                                                                                                 |
| 100 gr. Kopipapir                                                                                                    |                                                                                                 |
| Fræset og limet i ryg / Softcover binding                                                                                                    | -                                                                                               |
| Omslag / Cover<br>250 pr. silkemat 4 farver / 4 Colours                                                                                                    |                                                                                                 |
| Jobspecifikation / beskrivelse                                                                                                    |                                                                                                 |
| Antal Total pris                                                                                                    | 00                                                                                              |
| iz. Jeg har læst korrektur                                                                                                    |                                                                                                 |
| Te Læg i indkøbskurv                                                                                                    |                                                                                                 |

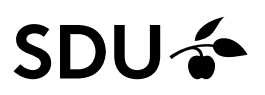

To complete your order in the webshop, go to the shopping cart and fill in your contact details: email address, phone number and preferred delivery method. Submit your order to the procurement system by clicking 'Send ordredata til IBX' ('Submit order data to IBX').

| SDU 🎓                                                                                        | Kategorier 🔻                                                                                        | Q, 🔒 Logur                                                                                                    | d 🏾 🏋 1 produkt                 |
|----------------------------------------------------------------------------------------------|----------------------------------------------------------------------------------------------------|----------------------------------------------------------------------------------------------------|---------------------------------|
| Leveringstid – altid så hurtigt som mu<br>Indkøbskurv<br>Hjælp os ved selv at være i god tid |                                                                                                    | <ul> <li>Løsblade og hæfter -5 arbejdsda</li> <li>Bøger m<br/>-10 arbe</li> <li>Plakater og roll-ups -2 arbejdsdage</li> </ul> | ge<br>ied prøvetryk<br>ijdsdage |
| Kontaktinformation                                                                           |                                                                                                    | Rapporter                                                                                                    | kr 500,73<br>1                  |
| Kontaktperson<br>F-mail                                                                      | SDU Punchout                                                                                        | Stamaise / Size, (Scroil ned for mare / Scroil down for more) : A4 - 2<br>                                                     | 10x297 mm<br>kr 0,00            |
| Telefon/Mobil                                                                                | 65509428                                                                                            | SUM TOTAL<br>Alle onfaar er ekaktualv moma                                                                                     | kr 500,73                       |
| Leverance information                                                                        |                                                                                                    | SUM TOTALT (inkl. moms)<br>Heraf moms                                                                                          | kr 500,73                       |
| Leveringsmetode                                                                              | Leveres med intern post                                                                             | Send ordredata til IBX                                                                                                    |                                 |
|                                                                                              | Leveres med intern post<br>Jag onskær min ordre løveret med intern post til nedenståande<br>adresse | Slet indkøbskurv                                                                                                    |                                 |
|                                                                                              | Afhentes hos Grafisk Center<br>Jeg athenter min ordre hos Grafisk Center                            |                                                                                                    |                                 |
|                                                                                              |                                                                                                    |                                                                                                    |                                 |

In the procurement system, search for the email address of your immediate procurer, and send a note to the procurer with relevant payment information, such as cost location and analysis number.

Check your item to display your reference number from Graphic Center. Next, click 'Send bestillingsliste' ('Send order form') to submit your order to a procurer.

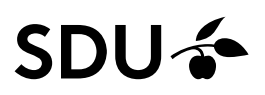

The procurer at your department/faculty/institute will now receive an email with the order and forward the order for approval with the proper account entry.

As soon as the order has been approved by an authoriser, Graphic Center will process it.

| SDU                                                                    | Katalog 🗸 Søg på varenr, navr                                                                                                    | n, beskrivelser Q                                                                       | Uarekurv fo                                                                                                    | or bestillingsliste              | kr. 502,01 | Til bestilling        |
|------------------------------------------------------------------------|----------------------------------------------------------------------------------------------------|-----------------------------------------------------------------------------------------|----------------------------------------------------------------------------------------------------|----------------------------------|------------|-----------------------|
| Vareliste 🗸                                                            | 🔋 📔 Aftaler 🖌 🛛 🏠 Bestillinger 🔰 💁 Me                                                                                                    | eddelelser 💙                                                                            |                                                                                                    |                                  |            | =                     |
| Afsende<br>Bestillingsde<br>Send til email*<br>Din email*<br>Dit navn* | delse af bestillingsliste<br>letaljer<br>i <u>jhans@sdu.dk</u> × <u>Send bestilingsliste</u><br>i <u>mekt@sdu.dk</u><br>i <u>Michael Ekelund Thorsen</u><br>i <u>Hej Jonas</u><br>Senest den 15. marts. Skal levers til Indkøb og Udbud loksale Campusvej 55.<br>Betales af Indkøb og Udbud 10-90705 <u>Analysen</u> r. 93506. |                                                                                         | <ul> <li>Bemærk: denne bestillingsliste sendes ikke direkte til leverandøren, men sendes t<br/>den e-mail adresse du indtaster på indkøberen. Indkøberen kan herefter bestille<br/>varerne hos leverandøren.</li> <li>Vare detaljer</li> </ul> |                                  |            | vendes til<br>estille |
| Kommentar*                                                             |                                                                                                    |                                                                                         | Total beløb kr. 502,01<br>dansk Universitet kr. 502,01                                                                                                    |                                  |            |                       |
|                                                                        | Vare<br>Rapporter :19577<br>Varenr.                                                                                                    | Er du sikker at du vil sende din b<br>Du kan ikke ændre bestillingsliste<br>afsendelse. | estillingsliste?<br>2 efter<br>Nej Ja                                                                                                    | everandør<br>yddansk Universitet |            | ×                     |

If you opted to pick up your product in person at Graphic Center, you will receive an email when your order is ready. If you have opted for delivery, your order will be sent by internal post.